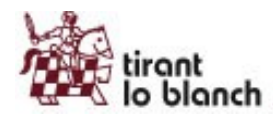

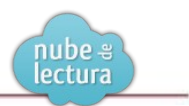

Este documento explica los nuevos desarrollos para la versión 2.0 de nubedelectura.

### Plantilla de navegación

Hemos eliminado secciones de la barra lateral izquierda que eran innecesarias a lo largo de todo el sistema de navegación, y hemos puesto una caja de búsqueda en la parte superior de la página, para que desde cualquier punto pueda lanzarse una nueva búsqueda.

| rest tiront                                                   |                                                                                                    | Conectado como <b>arroyo@tirant.com Desconectar X</b><br>Cambiar Contraseña                                                                                                    |  |  |  |
|---------------------------------------------------------------|----------------------------------------------------------------------------------------------------|----------------------------------------------------------------------------------------------------|--|--|--|
| 🐨 🖉 biblioteca virtual                                        |                                                                                                    | Buscar                                                                                                    |  |  |  |
| Inicio   Mis lecturas   Mis favoritos   Grupos                |                                                                                                    | Búsqueda avanzada                                                                                                    |  |  |  |
| Navegación por materias                                       | Listado de libros (1.733)                                                                                                    |                                                                                                    |  |  |  |
| Buscar                                                        | Ordenar libros alfabéticamente                                                                                                    | Libros por página: 10, 20, 50, 100                                                                                                    |  |  |  |
| Jurídico     Clencias Sociales     Humanidades     Literatura | La cumparsita. Vida y Derecho en el tango má<br>Juan MONTERO AROCA - 2013 - 180 páginas - 2° edici<br>Jurídico\Derecho Civil y Mercantil\Derecho de Obligacion                                                                                                    | <b>is universal 2ª ed.</b><br>ión - Tirant lo Blanch - Varios Humanidades<br>es y contratos\Propiedad intelectual, Humanidades\Música                                                                                                    |  |  |  |
| <ul> <li>Glencias</li> <li>Medicina</li> </ul>                | Prevenir la exclusión social<br>Mª Carmen BELLVER MORENO - 2013 - 215 páginas - 1º edición - Tirant lo Blanch - Márgenes<br>Ciencias Sociales/Bienestar social                                                                                                    |                                                                                                    |  |  |  |
|                                                               | Tiempo de disenso. Creer, pensar, crear.<br>Javier Vitoria, Marta García Fernández, Isabel Gómez.<br>Rebaque, Diego Toisada Peris, Carmen Bernabé Ubler<br>Martínez, Felicisimo Martínez - 2013 - 351 páginas - 1°<br>Humanidades\Teología y religiones                                                                                                    | Acebo, Rafael Aguirre, Mercedes Navarro, Fernando Rivas<br>ta, Juan Antonio Estrada, Juan Masiá, Juan Martin Velasco, Silvia<br>'edición - Tirant lo Blanch - Diáspora                                                                                                    |  |  |  |
|                                                               | Tratado de Contratos 5 Tomos<br>Raul Bercovitz Alvarez, Manuel Jesús Marín López, Ni<br>Aristi, Natalia Álvarez Lata, Luis Manuel Piloñeta Alons<br>Fernando Peña López, Ana de la Puebla Pinilla, José R<br>Escandón, Alberto Emparanza Sobejano, Francisco Pe<br>Nán Heredia Cervantes, Javier Ibáñez Jiménez, Rodri<br>LÓPEZ, José Manuel Busto Lago, María José Vaquero<br>Barea, Pilar Álvarez Otalia, Javier Avilés García, Gern<br>Fernández-Diez, María Ballesteros de los Rios, Esther<br>García, María Marez, Miguel Iribarren Blanco, Pilar Guttiérre<br>García, María del Carmen García Garrilca, Gorka GALI<br>Abel B. Veiga Copo, Carmen Pérez Conesa, María Vict<br>María Rovira Sueiro, M* Pilar Cámara Águlia - 2013 - 6<br>Practicas Procesales<br>Jurídico/Derecho Civil y Mercantil/Derecho de Obligacion | leves Moralejo Imbernón, Javier Bermúdez Sánchez, Rafael Sánchez<br>so, Rafael Rojo Álvarez-Manzaneda, José Ramón Salelles Climent,<br>tamón Garcia Vicente, Miguel Amores Conradi, Ana Maria Colas<br>erifitez Vilchez, Elisa Torralba Mendiola, Antonio Perdices Huetos,<br>go Bercovitz Rodríguez-Cano, Susana Quiclos Molina, Joaquin ATAZ<br>Pinto, María del Carmen González Carrasco, Margarita Castilla<br>nán Bercovitz Alvarez, Lucía Costas Rodal, Ignacio Garroto<br>MUÑIZ ESPADA, Juan Madrazo Leal, Tomás Rubio Garrido, Belén<br>z Santiago, José Javier González de Alaiza Cardona, Helena Diez<br>CIA ALZPURUA, Rafael Colina Garea, Luis Felipe RAGEL SÁNCHEZ,<br>toria Petit Lavall, Elena Rodríguez Pineau, Alfonso González Gozalo,<br>392 páginas - 2º edición - Tirant lo Blanch - Tratados, Comentarios y<br>es y contratos |  |  |  |
|                                                               | Figure 1. Nueve plentille de povez                                                                                                    | ación                                                                                                    |  |  |  |

Figura 1. Nueva plantilla de navegación.

### Página de inicio.

Nueva página de inicio más visual, con las secciones eliminadas de la parte izquierda, destacados y más visitados.

Hemos renombrado las novedades a "destacados" y mostramos como novedades los libros conforme se van incorporando a la biblioteca, de esta forma no se requiere trabajo manual para gestionar las novedades.

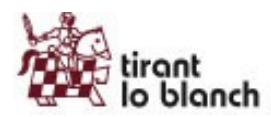

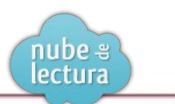

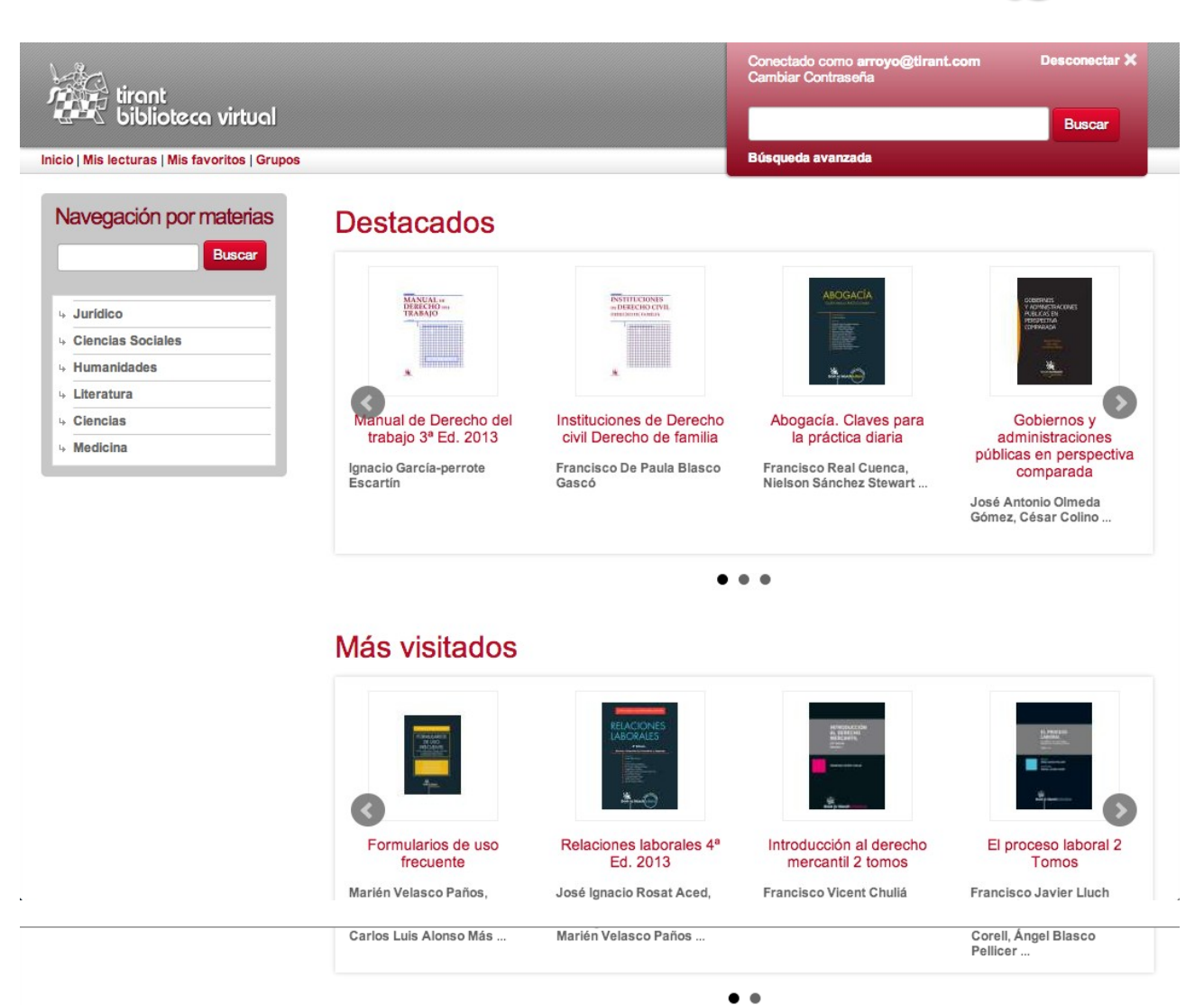

# **Novedades**

| ·                 | La cumparsita. Vida y Derecho en el tango más universal 2ª ed.                                                                                                    |
|-------------------|----------------------------------------------------------------------------------------------------|
| La Compesita      | Juan MONTERO AROCA - 2013 - 180 páginas - 2º edición - Tirant lo Blanch                                                                                                    |
| 30                |                                                                                                    |
| PROFESSION STATES | Prevenir la exclusión social                                                                                                    |
| A                 | Mª Carmen BELLVER MORENO - 2013 - 215 páginas - 1ª edición - Tirant lo Blanch                                                                                                    |
|                   | Tiempo de disenso. Creer, pensar, crear.                                                                                                    |
|                   | Javier Vitoria, Marta García Fernández, Isabel Gómez Acebo, Rafael Aguirre, Mercedes Navarro, Fernando Rivas<br>Roberto Diago Talanda Paria, Carman Parrabé Ublata, Juan Antaria Fatrada, Juan Martía Valagas, Silvia |
| 100 C             | Martínez, Felicísimo Martínez - 2013 - 351 páginas - 1º edición - Tirant lo Blanch                                                                                                    |

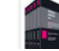

Raul Bercovitz Alvarez, Manuel Jesús Marín López, Nieves Moralejo Imbernón, Javier Bermúdez Sánchez, Rafael Sánchez Aristi. Natalia Álvarez Lata. Luis Manuel Piloñeta Alonso. Rafael Roio Álvarez-Manzaneda. José Ramón Salelles Climent.

Figura 2. Página de inicio/home.

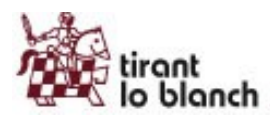

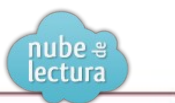

### Filtrar por en resultados de búsqueda.

Al hacer una búsqueda en la parte izquierda de la pantalla se muestran enlaces para filtrar resultados por autor, materia, año y editorial (si procede).

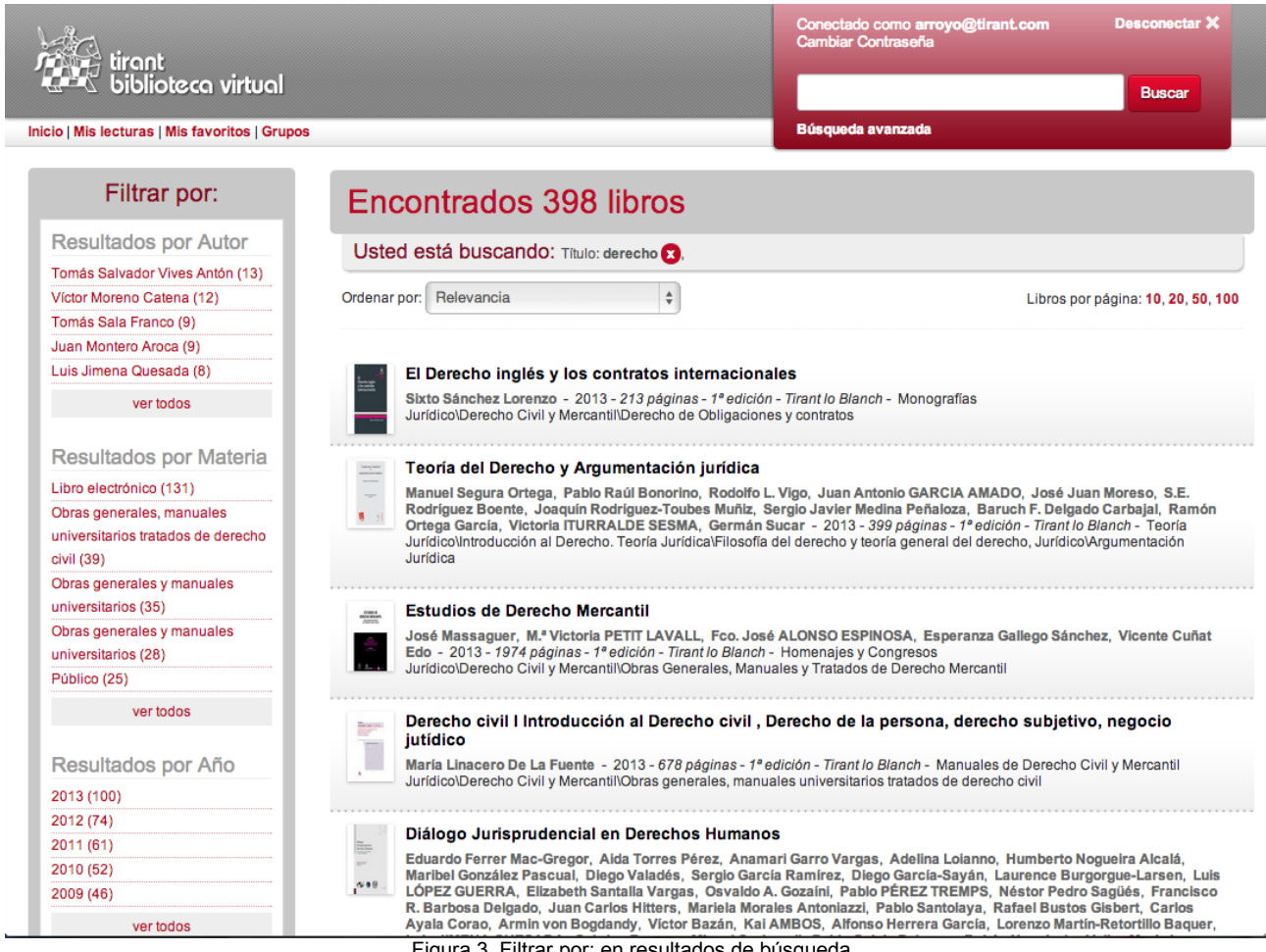

### Figura 3. Filtrar por: en resultados de búsqueda

### Búsqueda en contenido de todos los libros.

La caja de búsqueda ubicada en la parte superior de cada página busca en el título, autores y contenido de todos los libros, premiando título y autores. Al lanzar una búsqueda se puede ver junto a cada resultado de búsqueda un nuevo enlace para "ver citas en contenido", que mostrará las páginas más relevantes del libro para la expresión de búsqueda. Al pinchar en cada cita llevará directamente a la página en cuestión.

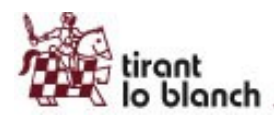

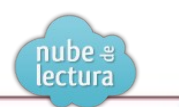

| Content                                                                                                    | Conectado como <b>arroyo@tirant.com</b> Desconectar X<br>Cambiar Contraseña                                                                                                    |
|----------------------------------------------------------------------------------------------------|----------------------------------------------------------------------------------------------------|
| biblioteca virtual                                                                                                | derecho penitenciario Buscar                                                                                                    |
| nicio   Mis lecturas   Mis favoritos   Grupos                                                                     | Búsqueda avanzada                                                                                                    |
| Filtrar por:                                                                                                    | Encontrados 606 libros                                                                                                    |
| Resultados por Autor                                                                                              |                                                                                                    |
| Víctor Caba Villarejo (23)                                                                                        |                                                                                                    |
| Francisco Javier Álvarez García<br>(18)                                                                           | Ordenar por: Relevancia                                                                                                    |
| José Francisco Blasco Lahoz (15)                                                                                  |                                                                                                    |
| José Luis González Cussac (14)                                                                                    | Derecho penitenciario                                                                                                    |
| Tomás Sala Franco (13)                                                                                            | Vicenta CERVELLÓ DONDERIS - 2012 - 372 páginas - 3º edición - Tirant lo Blanch - Monografías                                                                                                    |
| ver todos                                                                                                    | Jurídico\Derecho Penal\Derecho Penitenciario                                                                                                    |
| Resultados por Materia<br>Libro electrónico (252)                                                                 | DERECHO PENITENCIARIO 3ª edición VICENTA CERVELLÓ DONDERIS Profesora titular de Derecho Penal Universitat de València Valencia , 2012 (Pag.2) 366 Vicenta Cervelló Donderis Ferrer Gutiérrez , A . Manual práctico sobre ejecución penal y Derecho Penitenciario 2011 .                                                                                                    |
| Obras generales y manuales<br>universitarios (50)                                                                 | Garcia Albero, K. / Iamarit Sumalia, J. M. La reforma de la ejecucion penal. Valencia 2004. Garrido Guzman, L. Manual de Ciencia penitenciaria. Madrid 1983. García Valdés, C. Comentarios a la legislación penitenciaria. Reimpresión Madrid 1995. Giménez Salinas, E. / Rifa, A. Introducción al (Pag.353)                                                                                                    |
| Libro electrónico (30)<br>Introducción (Norma, Ley,<br>Interpretación, Fuentes, Derecho<br>Penal Internacion (29) | Bibliografía general AAVV, Comentarios a la legislación penal. LOGP. Dtor. M. Cobo del Rosal. Tomo VI vol. I y II. Madrid<br>1986. AAVV, Derecho Penitenciario. Cuadernos de Derecho Judicial. CGPJ Madrid 1995. Derecho Penitenciario II<br>CGPJ Madrid 2003. AAVV, Derecho y prisiones hoy. Coord. F. J. de León Villalba, Cuenca 2003. AAVV, La reforma<br>penitenciaria Estudios penales II. Santiago de<br>(Pag. 352) |
| ver todos                                                                                                    | Derecho Penitenciario 19 por el carácter limitador de los principios penales y de protección de los derechos fundamentales y<br>el Profesor Carlos García Valdés por impulsar el desarrollo científico de esta disciplina y mostrar una gran generosidad<br>(Pag.15)                                                                                                    |
| Resultados por Ano                                                                                                | Derecho penitenciario 25 Quienes ligaban el Derecho Penitenciario al Derecho Administrativo , lo hacían con diversos                                                                                                    |
| 2012 (112)<br>2011 (98)                                                                                           | argumenus : por entender que si bien el cumplimiento de la pena ourante el tiempo hjado por el l'ribunal corresponde al<br>ámbito , la creación de los Juzgados de Vigilancia <b>pentienciaria</b> ha judicializado la ejecución , garantizando la<br>salvaguarda de los principios constitucionales , por ello el Juez d<br>(Pag.20)                                                                                      |
| 2009 (74)                                                                                                    | ocultar citas                                                                                                    |
| vertodos                                                                                                    |                                                                                                    |

### Ficha de libro

Hemos reestructurado la ficha del libro debido a que mostramos más información y a que considerábamos que la carga directamente del texto del libro en esta pantalla no era operativa, ya que el espacio era muy limitado y siempre había que abrir la lectura a página completa para trabajar correctamente.

Nuevas funcionalidades en la ficha del libro son:

- Enviar recomendación a un amigo.
- Valorar el libro, tanto a nivel personal como ver la valoración media de todos los usuarios.
- Tags, poner etiquetas a un libro tanto a nivel personal como ver las de todos los usuarios.
- Tabla de contenidos.
- Comentarios del libro.

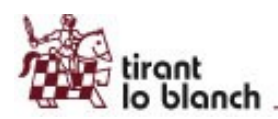

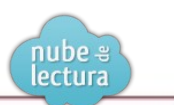

# Prevenir la exclusión social

Volver atrás 🛛 🍑 Favorito

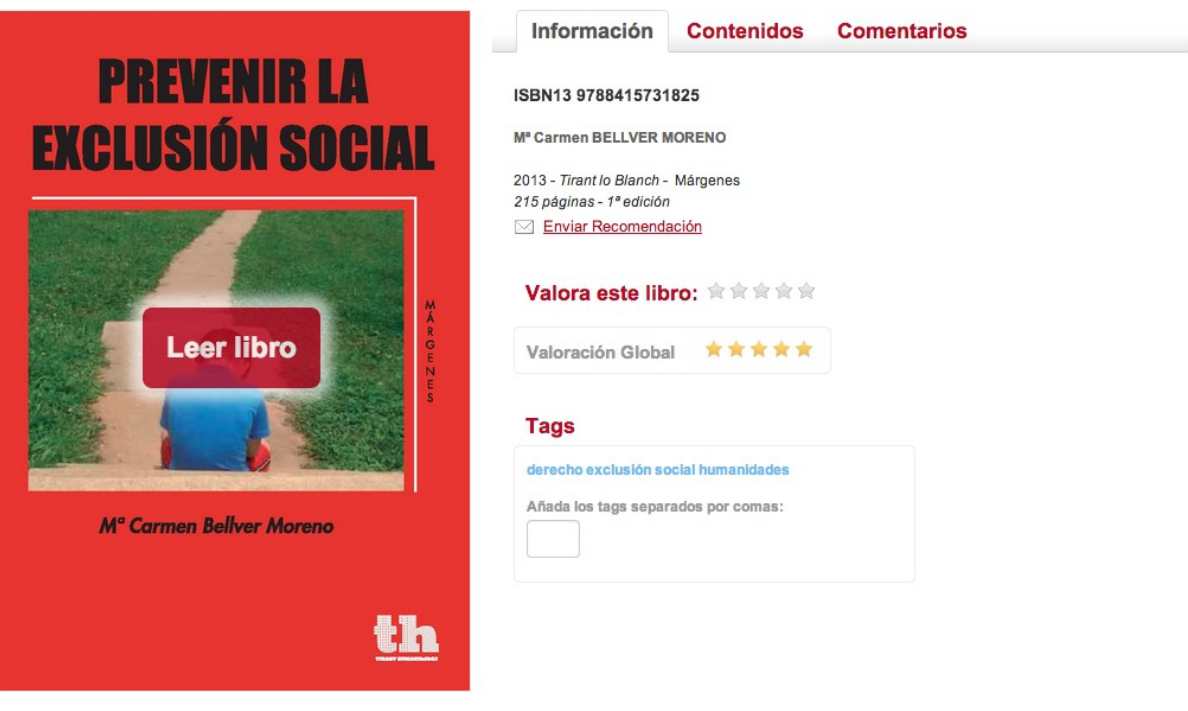

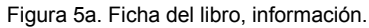

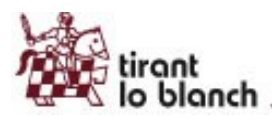

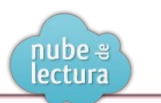

# Prevenir la exclusión social

Volver atrás 🛛 🍑 Favorito

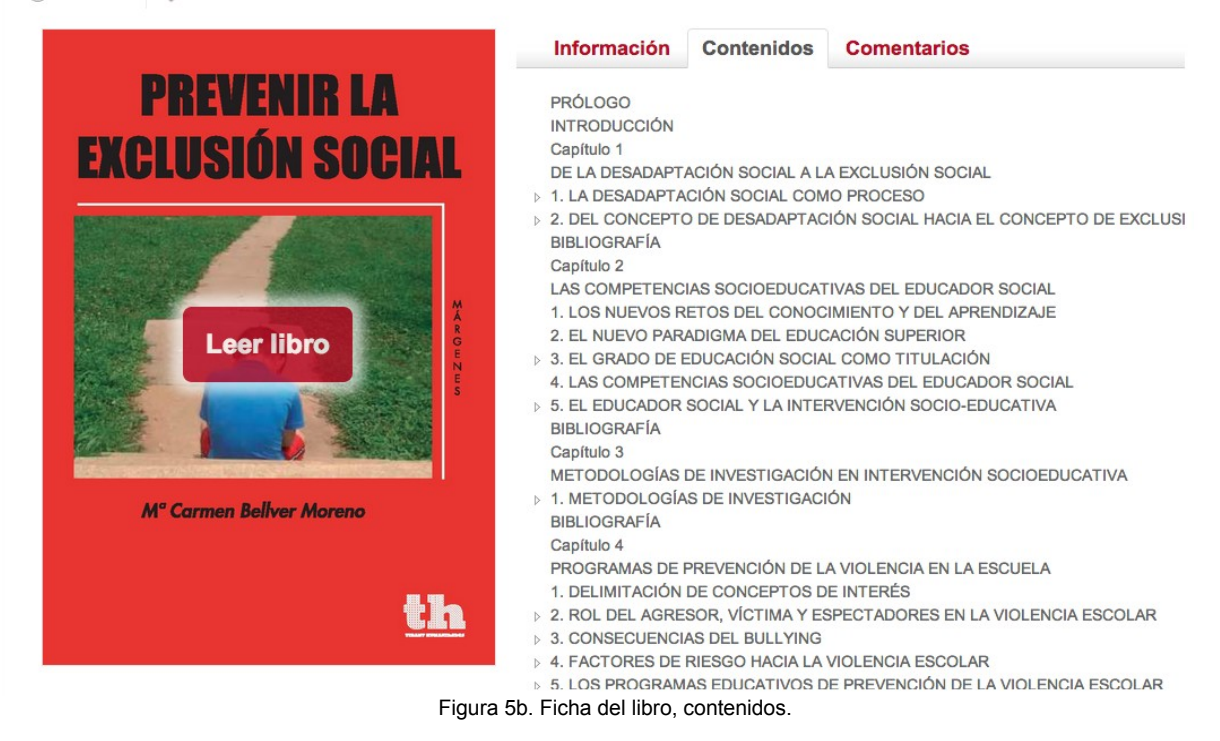

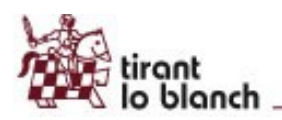

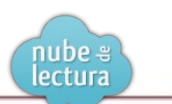

# Prevenir la exclusión social

Favorito < Volver atrás Información Contenidos Comentarios **PREVENIR LA Comentarios (1) EXCLUSIÓN SOCIAL** Excelente libro, muy recomendable por jarroyo el 28 de octubre de 2013 17:51 **Nuevo Comentario** Nombre: (opcional) Leer libro Comentario: B I | 🗄 🗄 🙈 🧥 | 🏹 M<sup>°</sup> Carmen Bellver Moreno Enviar th Figura 5c. Ficha del libro, comentarios.

### Lectura del libro

Utilizamos un nuevo software para la lectura del libro que ofrece la máxima calidad de lectura así como:

- Seleccionar texto y copiar. •
- Poner notas. ٠
- Resaltar, subrayar o tachar texto. ٠
- ٠ Escribir a mano alzada.
- Dibujar figuras como círculos, rectángulos y líneas. ٠
- Lectura a dos páginas. •

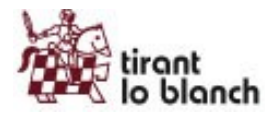

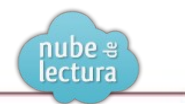

| 130                                                                                                    | Mª Carmen Be                                                                                                    | ellver Moreno                                                |
|----------------------------------------------------------------------------------------------------|----------------------------------------------------------------------------------------------------|--------------------------------------------------------------|
| Debe mantener la o<br>gran tranquilidad y mo<br>las etapas, ser prudent<br>último debe favorecer            | calma y desarrollar su actividad der<br>oderación, debe ser siempre el mism<br>e y paciente sin preguntar excesivar<br>que hable el interlocutor lo máximo | ntro de una<br>10; en todas<br>nente y por<br>10 posible.    |
| 8 Respecto a la a<br>vistas: primero el posi<br>por último, la víctima.<br>que haya más esponta<br>un plan. | plicación es importante el orden d<br>ible máximo responsable, después<br>A cada sujeto se le llama sin previo<br>neidad y no de tiempo a acordar co       | e las entre-<br>los otros y,<br>o aviso para<br>on los otros |
| Para que esto ocur<br>rante un período de do<br>descansos.                                                  | rra as <del>í se deberán r</del> ealizar las entr<br>os o <del>tres sesiones lectivas</del> sin interra                                                    | evistas du-<br>upciones ni                                   |
| A) Documento de o<br>víctimas                                                                               | compromiso personal para agr                                                                                                    | Nota -                                                       |
| soy un alumno / a de ESO, ni                                                                                | ively grupo                                                                                                    | para estudio mas detanado                                    |
| Durante este inicio de curso h<br>do en tutoría y he de decir qu                                            | he conocido las normas de este Centro, las he<br>e estoy de acuerdo con ellas porque me parec                                                              |                                                              |
| Soy un / una joven con cualio                                                                               | dades positivas como:                                                                                                    |                                                              |
|                                                                                                    |                                                                                                    |                                                              |
| Es mi deseo que éste sea un<br>Para ello voy a comprometer                                                  | buen curso para mí, mis compañeros / as y p<br>rme y por escrito a lo siguiente:                                                                           | rofesores / as.                                              |
| Acudiré al Centro con puntua                                                                                | alidad y sin faltas injustificadas.                                                                                                    |                                                              |
| Traeré mi material de estudio                                                                               | o, aprovecharé el tiempo, atenderé las explic                                                                                                    | aciones v haré                                               |

é mi material de estudio, aprovecharé el tiempo, atenderé las explicaciones y haré Figura 6. Lectura del libro con anotaciones

Capítulo 5

### LA PREVENCIÓN DEL CONSUMO DE DROGAS EN EL ÁMBITO ESCOLAR Y FAMILIAR EN EL MARCO DE LA EDUCACIÓN PARA LA SALUD

El fenómeno de la drogadicción es un problema pluridimensional en el que intervienen tres elementos fundamentales: sustancia, individuo y contexto. El consumo de drogas es un problema de relevancia actual, que no afecta tan sólo a nuestro país, sino que se ha convertido en un problema de primer orden a nivel mundial. No voy a aportar datos epidemiológicos, simplemente respecto a esto quisiera hacer algunas reflexiones: la edad de inicio de consumo entre nuestros jóvenes disminuye cada vez más, el consumo se inicia normalmente con las drogas legales pero luego comienza una experimentación con drogas de diseño, anfetaminas y otras drogas ilegales, a edades que se sitúan entre los 11 o 12 años.

Conocemos que ante el problema del consumo de drogas la rehabilitación no es la solución, y todos los especialistas apuntan a la prevención como la medida más fortalecida para conseguir que los jóvenes no se inicien en un consumo abusivo de sustancias consideradas como drogas. La vía de solución debería pasar por limitar la oferta que hay en el mercado de estas sustancias, pero el tema es complejo y no parece tener solución a corto plazo, por ello como padres, educadores y otros agentes comunitarios, debemos incidir en reducir la demanda y el consumo de estas sustancias por parte de nuestros jóvenes.

La búsqueda de soluciones a un problema tan complejo requiere

### 136

Mª Carmen Bellver Moreno

bitos, actitudes, valores y habilidades orientadas hacia una vida sana, pudiéndose así reducir el abuso de sustancias tóxicas en la población juvenil, y posteriormente, adulta.

### 1. PREVENCIÓN DEL CONSUMO DE DROGAS

### 1.1. Tipos y ámbitos de prevención

La prevención de drogodependencias se entiende como "un proceso activo de implementación de inicitativas tendentes a modificar y mejorar la formación integral y la calidad de vida de los individuos, fomentando el autocontrol individual y la resistencia colectiva ante la oferta de droga" (Martín, 1995: 55). Un programa preventivo es un conjunto de actuaciones con el objetivo específico de impedir la aparición del problema al que se dirige dicho programa preventivo. En el caso de las drogodependencias a impedir, o retrasar, la aparición de conductas de consumo, uso y abuso de las distintas drogas. Un programa puede ser global para toda la comunidad o específico para un subgrupo de personas, barrio concreto, grupo de edades, etc. (Becoña, 1995).

En la clasificación clásica, proveniente del paradigma sanitario se realizaba diferenciación de la prevención en tres tipos: la prevención primaria, secundaria y terciaria. Eran equivalentes a prevención (prevención primaria), tratamiento (prevención secundaria) y rehabilitación (prevención terciaria). La prevención primaria se orienta a tomar medidas para que las personas no consuman drogas, evitando los factores de riesgo y desarrollando los factores de protección; la secundaria se orienta a que, si surge un problema con las drogas, se pueda frenar su avance y evitar que se convierta en un problema mayor; y, la terciaria, se centra en el tratamiento y rehabilitación de la dependencia de las drogas.

# Figura 7. Lectura del libro a dos páginas

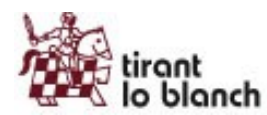

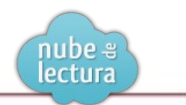

### Gestión automática de la última página leída y Mis Lecturas.

Gestionamos de forma automática la última página leída de cada libro para cada usuario, de forma que cuando pasado un tiempo el usuario vuelva a leer el libro, irá directamente a la última página en la que se quedó.

Para facilitar el acceso a cada usuario a su histórico de lecturas hemos creado la sección "Mis Lecturas", que muestra ordenado por fecha descendiente los últimos libros leídos, con un enlace que le lleva al punto de lectura donde se quedó.

La gestión de la última página leída se gestiona a nivel global, siempre y cuando se utilice la cuenta personal se sincronizarán las lecturas en cualquier navegador, y en las aplicaciones para Android e iPad.

| Mis        | lecturas (4)                                                                                                    |
|------------|----------------------------------------------------------------------------------------------------|
| Libros por | página: 5, 10, 20, 50 Ordenar por: Última fecha de lectura                                                                                                    |
| 11/11/20   | 013                                                                                                    |
| NUMBER OF  | Prevenir la exclusión social                                                                                                    |
| <u> </u>   | Mª Carmen BELLVER MORENO<br>2013 - 215 páginas - 1º edición - Tirant lo Blanch                                                                                                    |
|            | Última fecha de lectura: 11/11/2013 16:47 Leer libro                                                                                                    |
| 08/11/20   | 013                                                                                                    |
|            | La cumparsita. Vida y Derecho en el tango más universal 2ª ed.                                                                                                    |
|            | Juan MONTERO AROCA<br>2013 - 180 páginas - 2º edición - Tirant lo Blanch                                                                                                    |
|            | Última fecha de lectura: 08/11/2013 15:33 Leer libro                                                                                                    |
| 06/11/20   | 013                                                                                                    |
|            | Tiempo de disenso. Creer, pensar, crear.                                                                                                    |
| No.        | Javier Vitoria, Marta García Fernández, Isabel Gómez Acebo, Rafael Aguirre, Mercedes Navarro, Fernando Rivas Rebaque,<br>Diego Tolsada Peris, Carmen Bernabé Ubleta, Juan Antonio Estrada, Juan Masiá, Juan Martin Velasco, Silvia Martínez,<br>Felicísimo Martínez<br>2013 - 351 páginas - 1ª edición - Tirant lo Blanch |
|            | Última fecha de lectura: 06/11/2013 18:07                                                                                                    |

### Búsqueda avanzada

Página de búsqueda avanzada independiente accesible desde la caja de búsqueda general.

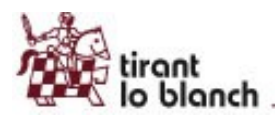

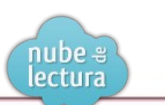

# Búsqueda avanzada

| Título    |                |    |
|-----------|----------------|----|
| Autor     |                |    |
| Contenido |                |    |
| Año de    | a              |    |
| Materias  |                |    |
| ISBN13    |                |    |
| Orden     | Relevancia     | \$ |
|           | Buscar Limpiar |    |

### Creación online de cuentas personales

Dado que ahora podrá haber mucho más contenido personal, como anotaciones, tags, mis lecturas, mi actividad reciente, comentarios, etc, le damos mucha más importancia a que los usuarios trabajen con una cuenta personal (personalización).

Si el usuario se ha identificado con una cuenta de cliente, que utilizan varias personas para acceder, le permitimos crearse su cuenta personal de forma online. En el menú superior siempre hay un enlace a "Cuenta personal" que lanza una ventana para identificarse o crearse la cuenta.

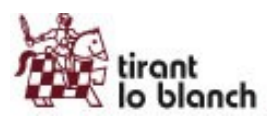

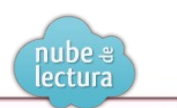

| Usuario (email):                                                                                                    | tirant                                                                                                    |
|----------------------------------------------------------------------------------------------------|----------------------------------------------------------------------------------------------------|
| Contraseña:                                                                                                    |                                                                                                    |
|                                                                                                    | Si todavía no tiene una cuenta personal pulse aquí.<br>Si no recuerda su contraseña pulse aquí.                                                                     |
|                                                                                                    | entrar                                                                                                    |
|                                                                                                    |                                                                                                    |
| Jtilizando su cuenta personal<br>gracias a las siguientes funcio                                                                                                    | usted podrá disfrutar de una biblioteca totalmente personalizada nalidades:                                                                                         |
| <ul> <li>Escribir anotaciones, resal<br/>los libros.</li> <li>Crear marcadores de pág</li> <li>Le gestionaremos automá<br/>desde la sección "Mis Lec</li> <li>Marcar libros como favorit</li> </ul> | ltar, subrayar, o escribir a mano alzada directamente en el texto de<br>ina.<br>ticamente los puntos de lectura de sus libros que podrá consultar<br>turas".<br>os. |
| <ul> <li>Poner etiquetas, valorar lit</li> </ul>                                                                                                    | bros, escribir comentarios, participar en grupos.                                                                                                    |
|                                                                                                    |                                                                                                    |

Es tal la importancia de la cuenta personal para la experiencia de lectura que cuando un usuario va a leer un libro, y no está personalizado, mostramos la ventana para facilitarle el login/creación.

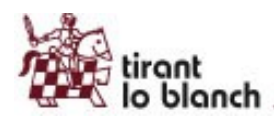

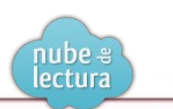

| tiront                    |                                                                                                    |                                            | Conectado como tirant                                     | Desconectar 🗙           |
|---------------------------|----------------------------------------------------------------------------------------------------|--------------------------------------------|-----------------------------------------------------------|-------------------------|
| 📲 🗹 biblioteca            | virtual                                                                                                    |                                            |                                                           | Buscar                  |
| Inicio   Cuenta personal  | Personalización                                                                                            |                                            |                                                           | 8                       |
| Prevenir la               | Usuario (email):                                                                                           | tirant                                     |                                                           |                         |
| 🔆 Volver atrás            | Contraseña:                                                                                                | •••••                                      |                                                           |                         |
| PREVE                     |                                                                                                    | Si todavía no tiene<br>Si no recuerda su o | una cuenta personal pulse aquí.<br>contraseña pulse aquí. |                         |
| EXCLUSION                 |                                                                                                    | ontro                                      |                                                           |                         |
|                           |                                                                                                    | entrar                                     |                                                           |                         |
| L oor lil                 | Utilizando su cuenta personal<br>gracias a las siguientes funcio                                           | usted podrá disfru<br>nalidades:           | itar de una biblioteca totalmer                           | nte personalizada       |
|                           | <ul> <li>Escribir anotaciones, resa<br/>los libros.</li> </ul>                                             | ltar, subrayar, o e                        | scribir a mano alzada directan                            | nente en el texto de    |
| M° Car nen Bellver        | <ul> <li>Crear marcadores de pág</li> <li>Le gestionaremos automá<br/>desde la sección "Mis Lec</li> </ul> | ina.<br>iticamente los pun<br>turas".      | tos de lectura de sus libros qu                           | e podrá consultar       |
|                           | <ul> <li>Marcar libros como favorit</li> <li>Poner etiquetas, valorar libros</li> </ul>                    | bros, escribir come                        | entarios, participar en grupos.                           |                         |
|                           |                                                                                                    |                                            |                                                           |                         |
|                           |                                                                                                    |                                            | No volver a mostrar e                                     | este mensaje Leer libro |
| © Desarrollado por Nube d | e Lectura (v_0.1)                                                                                          |                                            |                                                           |                         |
|                           |                                                                                                    |                                            |                                                           |                         |

### Grupos/Foros

Hemos desarrollado el trabajo en grupo entre usuarios del mismo cliente. Lo hemos hecho a modo de foro donde se pueden abrir temas, comentar, participar en los grupos públicos o invitar a los privados.

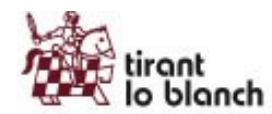

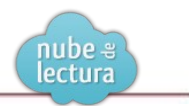

### Navegación por tag

A partir de los tags que cualquier usuario haya hecho, se puede navegar por todos los libros etiquetados con cierto tag. También se puede filtrar solo los libros que ha etiquetado el usuario identificado.

# Listado de libros por tag "humanidades" (3) Ver sólo mis libros etiquetados Prevenir la exclusión social Mª Carmen BELLVER MORENO - 2013 - 215 páginas - 1º edición - Tirant lo Blanch - Márgenes Ciencias Sociales\Bienestar social Selección de candidatos y elaboración de programas en los partidos políticos Latinoamericanos Zulima Sánchez Sánchez, Flavia Freidenberg, Jaime Yaffé, Araceli Mateos Díaz, Pablo Martínez, Adolfo Garcé, Leticia Ruiz Rodríguez, María del Mar Martínez Rosón, Manuel Alcántara Sáez, Daniel Buquet, Lina María Cabezas Rincón - 2013 - 484 páginas - 1º edición - Tirant lo Blanch - Serie Ciencia Política Jurídico/Derecho Constitucional/Otras materias, Ciencias Sociales/Ciencias políticas Tiempo de disenso. Creer, pensar, crear. Javier Vitoria, Marta García Fernández, Isabel Gómez Acebo, Rafael Aguirre, Mercedes Navarro, Fernando Rivas Rebaque, Diego Tolsada Peris, Carmen Bernabé Ubleta, Juan Antonio Estrada, Juan Masiá, Juan Martin Velasco, Silvia Martínez, Felicísimo Martínez - 2013 - 351 páginas - 1º edición -Tirant lo Blanch - Diáspora Humanidades\Teología y religiones

### Aplicación para Android e iPad

La aplicación para Android e iPad tiene las siguientes características:

- Se utiliza la cuenta personal para el control de acceso.
- Está totalmente sincronizada con lo que el usuario hace en la web o en otras tablets siempre que utilicen la misma cuenta personal.
- Permite la lectura Offline de hasta cinco libros. Si se alcanza el límite puede "devolverse" un libro y
  descargase otro. La lectura offline se hace desde la propia aplicación, no se descarga un fichero pdf
  ni nada que luego pueda "distribuirse" a otras personas.
- Permite seleccionar texto, remarcar, subrayar, poner anotaciones, escribir a mano alzada, etc. Todo lo que se haga desde el tablet se reproducirá en la web y viceversa.
- Tiene las siguientes secciones:
  - Biblioteca
    - Novedades
      - Destacados
    - Más visitados
    - Navegación por materias
    - Buscador avanzado: (titulo, autor, isbn, etc)
  - Mis Lecturas: gestión automática del último punto de lectura sincronizado por cuenta personal (tablets, web).

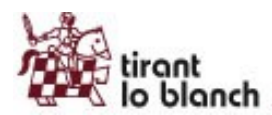

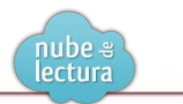

- Offline: acceso a los libros Offline.
- Favoritos: acceso a los libros guardados en favoritos.
- Preferencias
- Barra de búsqueda general superior que en Android permite la búsqueda por voz.

A continuación algunos pantallazos de la versión Android.

### Biblioteca > Novedades

Lista paginada. En cualquier listado, los libros con la "flecha hacia abajo" significa que están disponibles Offline.

|                                                                      |                                                                                      |                                                                                                    |                                                                                                    |                                                                                                    |                                                                                                    | <sup>36</sup> 1 🙆 10:5                                                                                                    |
|----------------------------------------------------------------------|--------------------------------------------------------------------------------------|----------------------------------------------------------------------------------------------------|----------------------------------------------------------------------------------------------------|----------------------------------------------------------------------------------------------------|----------------------------------------------------------------------------------------------------|----------------------------------------------------------------------------------------------------|
| вів                                                                  | LIOTECA                                                                              | MIS LECTURAS                                                                                                    | OFFLINE                                                                                                   | FAVORITOS                                                                                                    | PREFERENCIAS                                                                                                    | Q                                                                                                    |
| NOVEDA                                                               | DES                                                                                  | DESTACADOS                                                                                                    | MÁ                                                                                                    | S VISITADOS                                                                                                    | MATERIAS                                                                                                    | BUSCADOR AVANZADO                                                                                                    |
| La Curryta Sita<br>La Curryta Sita<br>Si de bedre de lange de un get | La cump<br>más univ<br>Juan MONT                                                     | arsita. Vida y Derec<br>versal 2ª ed.<br>TERO AROCA                                                                                                    | ho en el tango                                                                                            | CALLER CONTRACTOR                                                                                                    | Prevenir la exclusión soc<br>Mª Carmen BELLVER MORENO                                                                                                    | ial                                                                                                    |
| terrande konst. Samme Freisen                                        | Tiempo c<br>Javier Vitor<br>Acebo, Rafa<br>Rivas Reba<br>Ubieta, Jua<br>Velasco, Sil | le disenso. Creer, pe<br>ria, Marta García Fernáno<br>ael Aguirre, Mercedes Na<br>que, Diego Tolsada Peris,<br>n Antonio Estrada, Juan<br>via Martínez, Felicísimo M | ensar, crear.<br>dez, Isabel Gómez<br>varro, Fernando<br>Carmen Bernabé<br>Masiá, Juan Martin<br>Aartínez |                                                                                                    | Tratado de Contratos 5 T<br>Raul Bercovitz Alvarez, Manuel<br>Nieves Moralejo Imbernón, Jay<br>Rafael Sánchez Aristi, Natalia Á<br>Piloñeta Alonso, Rafael Rojo Áh<br>Ramón Salelles Climent, Fernar | Fomos<br>Jesús Marín López,<br>rier Bermúdez Sánchez,<br>Ivarez Lata, Luis Manuel<br>varez-Manzaneda, José<br>ido Peña López, Ana de la |
| ESTUDIOS DE<br>DESECTIO MERCANTIL<br>In Traditional Social           | Estudios<br>José Massa<br>ALONSO ES                                                  | <b>de Derecho Mercar</b><br>aguer, M.ª Victoria PETIT<br>SPINOSA, Esperanza Gal                                                                                      | ntil<br>LAVALL, Fco. José<br>lego Sánchez, Vicente                                                        | Biller<br>Bridgediartif at<br>Den is in Brane<br>Den is in Brane<br>Den is in Brane<br>Den is in Brane<br>Den is in Brane | Diálogo Jurisprudencial<br>Humanos<br>Eduardo Ferrer Mac-Gregor. Ai                                                                                                    | en Derechos<br>da Torres Pérez. Anamari                                                                                                 |
|                                                                      |                                                                                      |                                                                                                    | $\rightarrow$                                                                                             | $\Box$                                                                                                    |                                                                                                    |                                                                                                    |

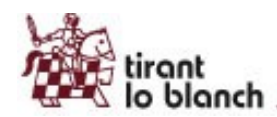

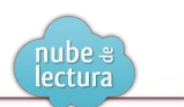

### Ficha del libro

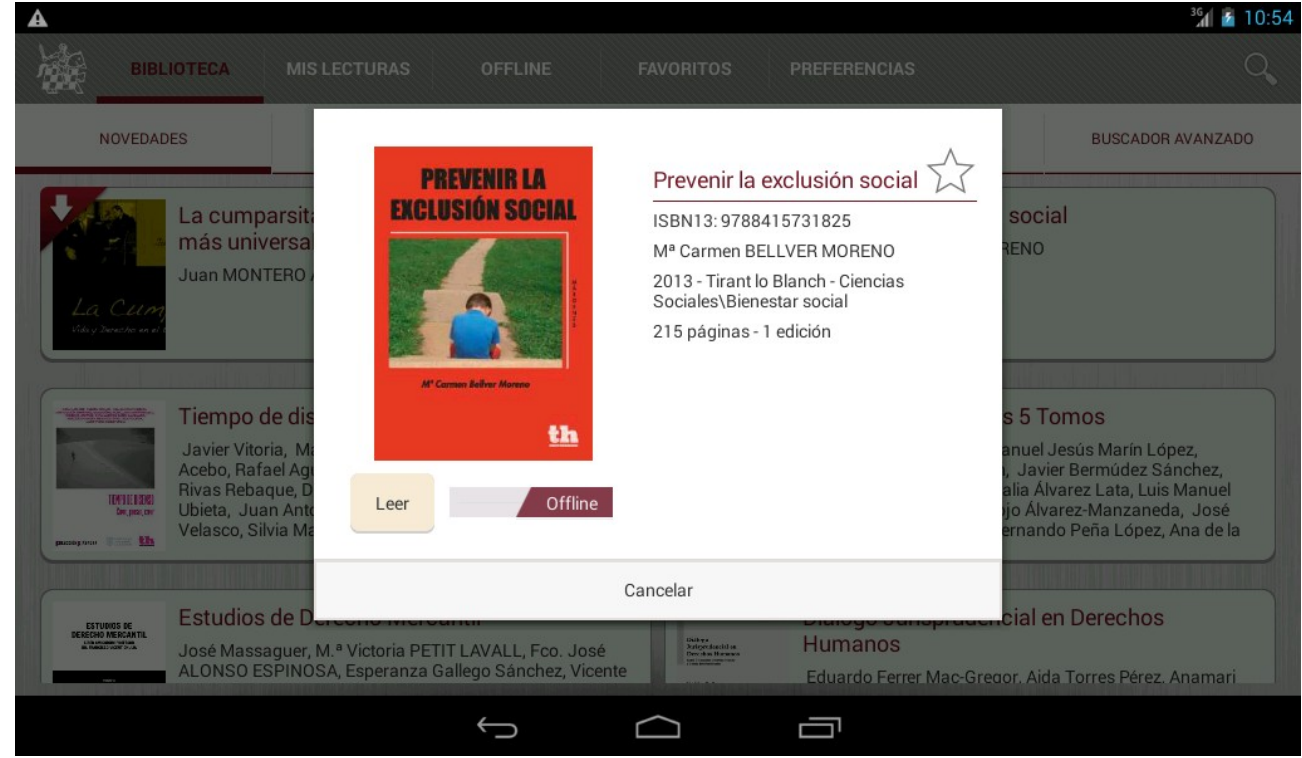

### Lectura del libro

| 35                                                                                                    | E 🔍 % 🗓 🥒                                                                                                    |
|----------------------------------------------------------------------------------------------------|----------------------------------------------------------------------------------------------------|
| soportable para el sujeto que arrastra varios condicionamientos<br>su historia. Stott establece dos necesidades psiquicas del mito: a)<br>autorrealización o el sentimiento de ser efectivo con la radidad y<br>lorado por los otros miembros de su grupo; b) la necesidad de recl<br>afecto, cuidado y deveción por parte de un adulto. La institisfaci-<br>de cualquiera de ambas necesidades llevaria al desasosiego y a inte<br>tos desesperados de resolven la futuración. La institisfaci-<br>de cualquiera de ambas necesidades llevaria al desasosiego y a inte<br>tos desesperados de sensitva la futuración esta procedence<br>como por ejemplo, la ausencia de contrastación empírica-, ven<br>como las aportaciones al proceso de inadaptación social se centr<br>en el individuo y en las necesidades primarias. Sentirse querido<br>valorado, poder participar, es una necesidad de individuo para el individu<br>la no satisfacción de sus necesidades primarias. Sentirse querido<br>valorado, poder participar, es una necesidad de individuo para pod<br>tener una imagen adexuada de si mismo.<br>Desde el punto de vista que nos interesa, —el abordaje del co<br>fícito entre el individuo y el entorno-, el aspuesto del psiconalli<br>es "que cada hombre está en constante conflicto entre su naturale<br>biológica y la asociedad, encaranda principalmente por el grupo fan<br>liar, y que entre esta dos fuerzas medinal na capacidades adaptari<br>y las facultades racionales de lindividuo las ed e infigues esta el encostante conflicto que vi<br>el y o entre e el le y el superyó, el cual aunque es el estigas social<br>aquel conflicto entre la naturaleza y la sociedad es un conflicto que vi<br>el y o entre e el la el superio, el cual aunque es el estigas social<br>aquel conflicto entre la naturaleza y la sociedad es un conflicto que vi<br>el y o entre e el la espensalidad. En cambio, en los psiconalistas social<br>aquel conflicto e certenaliza abierta de resolve, por lo tunto a ni<br>turtor de la personalidad. En cambio, en los psiconalistas social<br>aquel conflicto e certenaliza abierta de resolve, por lo tunto a ni<br>tinterro de la personalidad. | de       Desde otras perspectivas y dentro de la pluralidad de teorias que<br>la abarca la psicología social - desde las de naturaleza social; como<br>ya se ha comentado anteriormente, es una de las de mayor impor-<br>tancia e influencia en relación a la comprensión de la adquisición y<br>mantenimiento del comportamiento inadaptado.         As de naturaleza conjutiva -, la teoría del aprendizaje social, como<br>ya se ha comentado anteriormente, es una de las de mayor impor-<br>tancia e influencia en relación a la comprensión de la adquisición y<br>mantenimiento del comportamiento inadaptado.         As nota característica de estas teorías es que asumen que la de-<br>os adaptación es un fenómeno aprendizdo, en donde tanto la perso-<br>na como el ambiente juegan un puel determinante. La teoría del<br>aprendizaje social, incluida como una de las ramas principales del<br>conductismo social, y con aportaciones procedentes de diversos au-<br>tores, tiene en los desarrollos de Bandura uno de sus principales ex-<br>ponentes.         De       De acuerdo con los teóricos del aprendizaje social, el desarrollo<br>social sería el producto de una adquisción gradual del conocimiento<br>social, a través de la observación la instrucción directa<br>de los padres, adultos y otros. Estos son selectivamente reforzados<br>n-<br>en cuanto a la conducta correcta desarrollado de este modo un re-<br>sis pertorio conductal-social. Desde este modolo un re-<br>pestativas del individuo syber su conducta o la importancia de las<br>contingencias que el individuo seprentimat.         aia       La teoría del aprendizaje social ha tenido muchas repercusiones<br>es en el desarrollo de las práctisas actuales de base conduc-<br>tual en el tratamiento de los delincentes orientadas a que el sujeto<br>individue signa ratulas de las conjutu-<br>contucipencias que el individuo esperimenta.         vese       La teoría de gran influen |
| 0                                                                                                    |                                                                                                    |
| $\rightarrow$                                                                                                    |                                                                                                    |

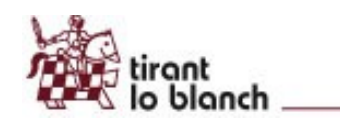

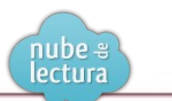

35

38

Mª Carmen Bellver Moreno

soportable para el sujeto que arrastra varios condicionamientos de su historia. Stott establece dos necesidades psíquicas del niño: a) la autorrealización o el sentimiento de ser efectivo con la realidad y valorado por los otros miembros de su grupo; b) la necesidad de recibir afecto, cuidado y devoción por parte de un adulto. La insatisfacción de cualquiera de ambas necesidades llevaría al desasosiego y a intentos desesperados de resolver la frustración.

Tal como hemos podido conocer a partir de estos planteamientos —y al margen de las críticas hacia postulados de esta procedencia, como por ejemplo, la ausencia de contrastación empírica—, vemos como las aportaciones al proceso de inadaptación social se centran en el individuo y en las necesidades y expectativas no cubiertas como base al conflicto anisocial. De alguna manera el individuo no consigue establecer una relación adecuada con su entorno debido a la no satisfacción de sus necesidades primarias. Sentirse querido y valorado, poder participar, es una necesidad del individuo para poder tener una imagen adecuada de sí mismo.

Desde el punto de vista que nos interesa, —el abordaje del conflicto entre el individuo y el entorno—, el supuesto del psicoanálisis es "que cada hombre está en constante conflicto entre su naturaleza biológica y la sociedad, encarnada principalmente por el grupo familiar, y que entre estas dos fuerzas medianlas capacidades adaptativas y las facultades racionales del individuo humano. En el caso del freudismo, este supuesto es interpretado de modo individual. Más claro, el conflicto entre la naturaleza y la sociedad es un conflicto que vive el yo entre el ello y el superyó, el cual aunque es de origen social es una sobrecarga o plus que lleva sobre o dentro 1e sí siempre el yo. Es un conflicto que se plantea y trata de resolver, por lo tanto a nivel interno de la personalidad. En cambio, en los psicoanalistas sociales, aquel conflicto se externaliza abiertamente, enfrentardo al yo con su mundo sociocultural, con los otros". (Munné, 1993).

Tal como podemos ver a través de este análisis realizado por el autor, aparece una noción de conflicto entre el sujeto y el entorno ubicada en el propio sujeto, y yo por tanto de abordaje incividual. Posteriormente, y desde el psicoanálisis social, se realiza otro too de lectura del conflicto de carácter ambientalista y que centrará su nterés en las necesidades adquiridas socialmente (Munné, 1993).

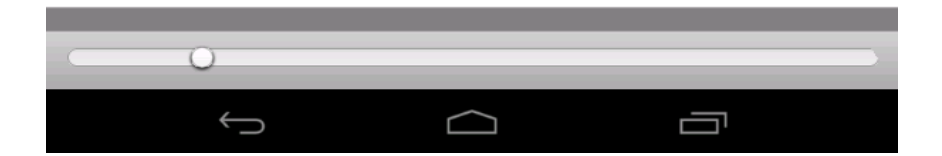

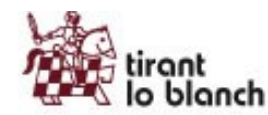

34

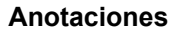

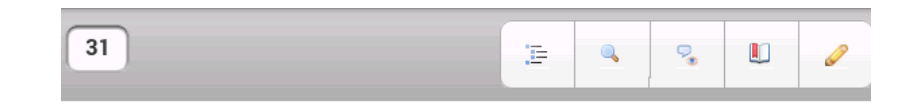

Mª Carmen Bellver Moreno

lectura

diente, la proclamación del orden es el contrario de lo que es definido como desorden. Pero esta disfuncionalidad resulta tal si se mantiene en pequeñas dosis, ya que la excesiva desviación social es disfuncional al sistema y puede provocar la desintegración del sistema.

Esta teoría también ha tenido críticas, puesto que dosis de disfuncionalidad sen necesarias para que la sociedad se vaya transformando, además en la práctica es más difícil de lo que parece en teoría especificar qué es funcional o qué es disfuncional para una sociedad o grupo social.

De acuerdo con esta tipología, es evidente que las respuestas al desequilibrio que se produce entre metas y medios permite varias respuestas posibles. Ello es importante por varias razones: en primer lugar, porque se aporta una explicación al comportamiento desviado desde la propia noción de estructura del sistem \_\_\_\_\_ial. Este sistema social tiene un ordenamiento "teóricamente pactado entre los individuos y grupos que lo configuran" pero que en realidad no ha contado nunca con aquellos individuos y grupos que padecen una situación carencial de algún tipo, y que les invalida para acceder a las metas previstas utilizando los medios legiúmos. De alguna manera se plantea un cuestionamiento del orden social establecido en base a una desigualdad social -no contemplada, por ejemplo, desde la perspectiva jurídica-. En segundo lugar, y como consecuencía de lo anterior, el hecho de que exista desigualdad plantes la cuestión del proceso de socialización, como puntual base sobre el que se irán configurando omo los medios posibles de acceso a las mismas; existen posibilidades de canbio de esos procesos tanto las metas, ello significa que el posibilidad de acceder a las metas. En tersiempre que existe alg mbién este planteamiento porque permite cer lugar, es importante a lo largo de un contiruo; ofrece difenamiento diferentes posic rentes posibilidades en función de una situación, unos procesos de socialización y una trayectoria individual.

Todo ello, desde nuestro punto de vista va a dar cabida a la posibilidad de cambiar, va a dar cabida a la posibilidad de modificar la situación estructural, va a dar cabida a la posibilidad de plantear al propia individualidad de la respuesta del sujeto, va a dar cabida a la posibilidad, en definitiva, de realizar acciones que ofrezcan alternativas a esta situación.

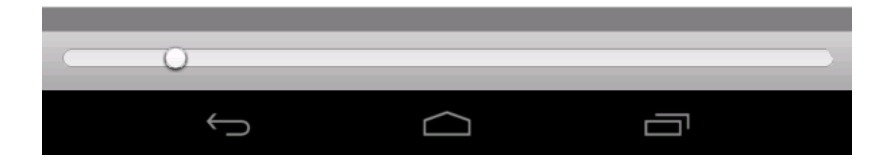

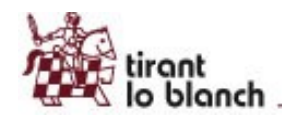

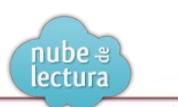

### Tabla de contenidos

| 29 | · · · · · · · · · · · · · · · · · · ·         | 2   |  | Ø |  |  |  |  |
|----|-----------------------------------------------|-----|--|---|--|--|--|--|
|    | Indice del libro                              |     |  |   |  |  |  |  |
|    | PRÓLOGO                                       |     |  |   |  |  |  |  |
|    | INTRODUCCIÓN                                  |     |  |   |  |  |  |  |
|    | Capítulo 1                                    |     |  |   |  |  |  |  |
|    | DE LA DESADAPTACIÓN SOCIAL A LA EXCLUSIÓN S   | 30  |  |   |  |  |  |  |
|    | 1. LA DESADAPTACIÓN SOCIAL COMO PROCESO       |     |  |   |  |  |  |  |
| U  | 2. DEL CONCEPTO DE DESADAPTACIÓN SOCIAL HACI. |     |  |   |  |  |  |  |
|    | BIBLIOGRAFÍA                                  |     |  |   |  |  |  |  |
|    | Capítulo 2                                    |     |  |   |  |  |  |  |
|    | LAS COMPETENCIAS SOCIOEDUCATIVAS DEL EDU      | CA  |  |   |  |  |  |  |
|    | 1. LOS NUEVOS RETOS DEL CONOCIMIENTO Y DEL    | AP  |  |   |  |  |  |  |
|    | 2. EL NUEVO PARADIGMA DEL EDUCACIÓN SUPER     | IOR |  |   |  |  |  |  |
|    |                                               | ים  |  |   |  |  |  |  |

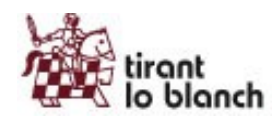

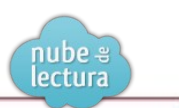

### Marcadores

| <text><text><text><text><text><text><text></text></text></text></text></text></text></text>                                                                                                    | 29 |                                                                                                    |                                                                                                    |                                                                               |                                                                                                    |                                                                                                    | ٩ | ₽. | Ø |
|----------------------------------------------------------------------------------------------------|----|----------------------------------------------------------------------------------------------------|----------------------------------------------------------------------------------------------------|-------------------------------------------------------------------------------|----------------------------------------------------------------------------------------------------|----------------------------------------------------------------------------------------------------|---|----|---|
| bros del sistema social tengan igual acceso a los medios legítimos<br>para acceder a ellas.<br>Sirven para mantener y determinar los límites simbólicos del grupo.<br>El orden definido revela, al mismo tiempo, el desorden correspon- |    | El individuo necesita sa<br>los canados — en el<br>indecuados — en el<br>individuo, es lo que<br>Desde este punto<br>serial de la satisfect<br>staffacer sus necesi<br>carencias de tipo so<br>facilidad en el co<br>Siguiendo con es<br>benes considerar el<br>te la situación de de<br>respuesta posible. Pl<br>mo presión al comp<br>tamientos que va el<br>comportamiento de<br>la los studios de la<br>respuesta posible. Pl<br>mo presión al comp<br>tamientos que va el<br>comportamiento de<br>la situación de de<br>respuesta posible. Pl<br>mo presión al comp<br>tamientos que va el<br>comportamiento de<br>la situación de la<br>responta la subidir<br>manifestaciones — es<br>condo los valores o<br>tradictorios, cuande<br>marcadamente de la<br>los subgrupos de un<br>el concepto de anon<br>portamiento devia<br>tra social determin<br>escieta al dentermin<br>escieta al dentermine<br>sociedad funcione s.<br>de la perso de social de lograr ha es<br>una la monta. Según es<br>como forma de lograr ha es<br>una la monta. Según es<br>como forma de lograr ha es | ME Correare Reflece Moneae<br>tisfacer sus necessidades pero no encuentra<br>theoredo. O bien porome no existen o bien<br>dolo (Página 1)<br>dolo (Página 5)<br>pro (Página 9)<br>es medios legitimos para lograr las metas,<br>ebidad social. Se tratu, por una parto, des<br>ebidas social. Se tratu, por una parto, des | cido desde la perspectiva del mi<br>Desarcitado esta teoría finera<br>cadores | ización socia<br>S Procusario<br>Añadir<br>(C)<br>(C)<br>(C)<br>Smo sistema.<br>romulgada ja<br>foncional al constantema. | Is estable, integradora<br>and sistema social care<br>and sistema social care<br>and sistema social care<br>and sistema social care<br>and social care<br>provide the social care<br>of the social social social<br>purkheim como un<br>ugulación.<br>As por el autor en<br>undos se unfenta<br>efere a que las me-<br>dos modos<br>cuando se enfrenta<br>efere a que las me-<br>dos modos<br>cuando se enfrenta<br>efere a que las me-<br>ne equibinados para<br>structura social; ho<br>porta las metas pero<br>tucionalizados para<br>structura social; ho<br>porta social, en caso<br>no: se referer a que<br>no: se referer a que<br>no con el caso, el<br>e su cultura, se sitúa<br>anterior se rechazan<br>nos se austituyen am-<br>nos se austituyen am-<br>nisiderada funcional<br>las opuedes ser dis-<br>enfrentindose a los<br>anal quedará estable- |   |    |   |
|                                                                                                    | -  | para acceder a ellas.                                                                                                    | ugun igum acceso a no meanos regiunnos                                                                                                    | El orden definido revela, al mi                                               | smo tiempo,                                                                                                    | el desorden correspon-                                                                                                    |   |    |   |
|                                                                                                    |    | 0                                                                                                    |                                                                                                    |                                                                               |                                                                                                    |                                                                                                    |   |    |   |

### Resultados de búsqueda

Filtros por diversas propiedades.

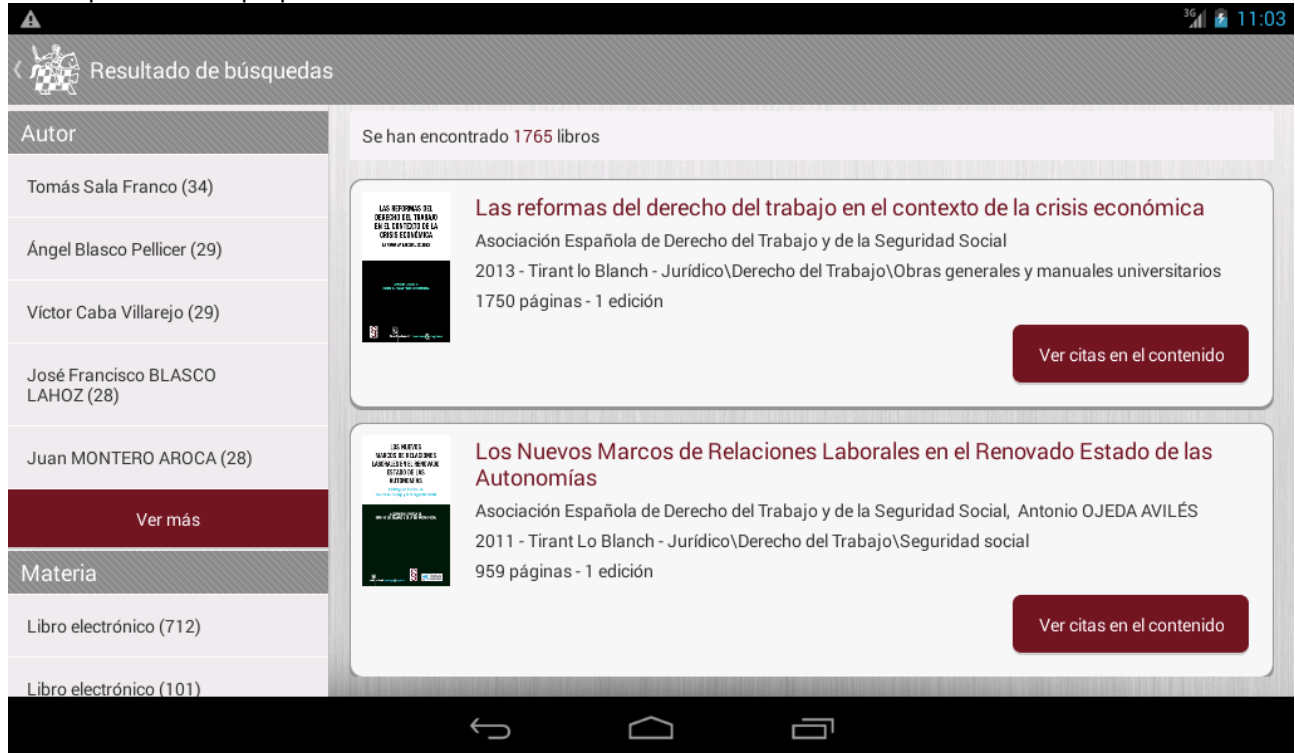

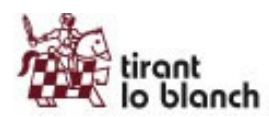

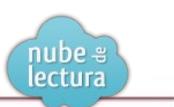

### Resultados de búsqueda, citas en el contenido.

| Resultado de búsque:       Citas en el contenido         Autor       LAS REFORMAS DEL DERECHO DEL TRABAJO EN EL CONTEXTO DE LA CRISIS<br>ECONÓMICA LA REFORMA LABORAL DE 2012 XXII CONGRESO NACIONAL DE<br>DERECHO DEL TRABAJO Y DE LAS SEGURIDAD SOCIAL. ASOCIACIÓNAL DE<br>DERECHO DEL TRABAJO Y DE LAS SEGURIDAD SOCIAL. ASOCIACIÓN ESPAÑOLADE<br>DERECHO DEL TRABAJO Y DE LAS SEGURIDAD SOCIAL. ASOCIACIÓN ESPAÑOLADE<br>DERECHO EL TRABAJO Y DE LAS SEGURIDAD SOCIAL. ASOCIACIÓN ESPAÑOLADE<br>DERECHO DEL TRABAJO Y DE LAS SEGURIDAD SOCIAL. ASOCIACIÓN ESPAÑOLADE<br>DERECHO EL TRABAJO Y DE LAS SEGURIDAD SOCIAL. ASOCIACIÓN ESPAÑOLADE<br>DERECHO EL TRABAJO Y DE LAS SEGURIDAD SOCIAL. ASOCIACIÓN ESPAÑOLADE<br>DERECHO EL TRABAJO Y DE LAS SEGURIDAD SOCIAL SOCIAL SOCIACIÓN ESPAÑOLADE<br>DERECHO EL TRABAJO Y DE LASE SEGURIDAD SOCIAL. ESOCIACIÓN ESPAÑOLADE<br>DERECHO EL TRABAJO Y DE LASE SEGURIDAD SOCIAL. ESOCIAC | A                                   |                                                                                                    | 7 11:03                              |
|----------------------------------------------------------------------------------------------------|-------------------------------------|----------------------------------------------------------------------------------------------------|--------------------------------------|
| Autor       LAS REFORMAS DEL DERECHO DEL TRABAJO EN EL CONTEXTO DE LA CRISIS<br>ECONÓMICA LA REFORMA LABORAL DE 2012 XXII CONGRESO NACIONAL DE<br>DERECHO DEL TRABAJO Y DE LA SEGURIDAD SOCIAL       Intervidual de crisis económica         Image Biasco Pellicer (29)       DERECHO DEL TRABAJO Y DE LA SEGURIDAD SOCIAL       Intervidual de Córdoba.<br>Arcelidad contratada ou contexto De CRISIS Mª Teresa Velasco Portero<br>Profesora de Derecho del Trabajo de centro adscrito a la Universidad de Córdoba.<br>Arcelidad contratada ou contratada ou contratada ou contratada ou contratada a realizar el acomodo debido regulando sobre minimos . La reforma del art. 13 pone<br>en evidencia que el trabajadora sitancia goza de todos aquellos derechos<br>señalada que no excluyentemente, el derecho a la gualdad salarial, el derecho a<br>la formación y promoción profesional, el derecho a la gualdad salarial, el derecho a<br>la formación y promoción profesional, el derecho a la gualdad salarial, el derecho a<br>la formación y promoción profesional, el derecho a la gualdad salarial, el derecho a<br>la formación y promoción profesional, el derecho a la gualdad salarial, el derecho a<br>la formación y promoción profesional, el derecho a la gualdad salarial, el derecho a<br>la formación y promoción profesional, el derecho a la gualdad salarial, el derecho a<br>la formación y promoción profesional, el derecho a la gualdad salarial, el derecho a<br>la caso que nos ocupa. la libertad constitucional en estencia y para el<br>caso que nos ocupa. la libertad de empresa reconocida en el artículo 38 CE. Dicho de<br>cancelar                                                                                                    | Kesultado de búsqueo                | Citas en el contenido                                                                                                    |                                      |
| Tomás Sala Franco (34)       DERECHO DEL TRABAJO Y DE LA SEGURIDAD SOCIAL ASOCIACIÓN ESPAÑOLA DE DERECHO DEL TRABAJO Y DE LA SEGURIDAD SOCIAL       el acrisis económica         Angel Blasco Pellicer (29)       DERECHO DEL TRABAJO Y DE LA SEGURIDAD SOCIAL       el acrisis económica         Victor Caba Villarejo (29)       DERECHO DEL TRABAJO Y DE LA SEGURIDAD SOCIAL ASOCIACIÓN ESPAÑOLA DE TRABAJO Y DE LA SEGURIDAD SOCIAL       el acrisis económica         José Francisco BLASCO       Acreditada contratada doctora. Institución u organismo al que pertenece : INSA-ETEA. Facultad de Empresariales. Centro adscrito a la Universidad de Córdoba       Ver citas en el contenido         Juan MONTERO AROCA (28)       , a realizar el acomodo debido regulando sobre minimos. La reforma del art. 13 pone reovidencia que el trabajadora a distancia goza de todos aquellos derechos reconocidos a los trabajadora di stancia goza de todos quellos derechos a la juvaldad salarial, el derecho a la igualdad salarial, el derecho a la igualdad salarial, el derecho a la formación y promoción profesional, el derecho a la igualdad salarial, el derecho a la formación y promoción profesional, el derecho a la aprotección de su salud y seguridad en el trabajo       792 Nancy Sirvent Hernández principio de estabilidad en el empleo y, por ende, al derecho a la trabajo. V esta justa causa no parece que pueda ser otra más que el posible conflicto con otro derecho o libertad constitucional, en esencia y para el caso au en os ocupa , la libertad de empresa reconocida en el artículo 38 CE. Dicho de contenido       Ver citas en el contenido         Ver citas en el contenido       Cancelar       Ver citas en el contenido                                                                                                    | Autor                               | LAS REFORMAS DEL <b>DERECHO</b> DEL TRABAJO EN EL CONTEXTO DE LA CRISIS<br>ECONÓMICA LA REFORMA LAROBAL DE 2012 XXII CONGRESO NACIONAL DE                                                                                                    |                                      |
| Ángel Blasco Pelicer (29)       DERECHOS DE CONCILIACIÓN DE VIDA PERSONAL, FAMILIAR Y LABORAL VERSUS<br>FLEXIBILIDAD INTERNA EN UN CONTEXTO DE CRISIS Mª Teresa Velasco Portero<br>Profesora de Derecho del Trabajo de centro adscrito a la Universidad de Córdoba<br>Acreditada contratada doctora. Institución u organismo al que pertence: INSA-<br>ETEA, Facultad de Empresariales. Centro adscrito a la Universidad de Córdoba<br>SUMARIO: 1. La regulación legal de los derechos de c       Ver citas en el contenido         José Francisco BLASCO<br>LAHOZ (28)       , a realizar el acomodo debido regulando sobre mínimos. La reforma del art. 13 porte<br>reconocidos a los trabajadores del régimen común del Estatuto de los trabajadores,<br>señalada que no excluyentemente, el derecho a la igualdad salarial, el derecho<br>la formación y promoción profesional, el derecho a la igualdad salarial, el derecho<br>a formación y promoción profesional, el derecho a la protección de su salud y<br>seguridad en el trabajo       Internationa de entrabajadores de la fuence<br>a caso que nos ocupa, la libertad do e mipresa reconocida en el artículo 38 CE. Dicho de<br>caso que nos ocupa, la libertad de empresa reconocida en el artículo 38 CE. Dicho de       Internationa de entendo         Libro electrónico (101)       Cancelar       Ver citas en el contenido                                                                                                    | Tomás Sala Franco (34)              | DERECHO DEL TRABAJO Y DE LA SEGURIDAD SOCIAL ASOCIACIÓN ESPAÑOLA DE<br>DERECHO DEL TRABAJO Y DE LA SEGURIDAD SOCIAL                                                                                                    | e la crisis económica                |
| Victor Caba Villarejo (29)       Acredita da contratada doctora . Institución u organismo al que pertence: INSA-ETEA. Facultad de Empresariales . Centro adscrito a la Universidad de Córdoba       Ver citas en el contenido         José Francisco BLASCO       , a realizar el acomodo debido regulando sobre mínimos . La reforma del art . 13 pone en evidencia que el trabajador a distancia goza de todos aquellos derechos reconocidos a los trabajadores del régimen común del Estatuto de los trabajadores, señalada que no excluyentemente, el derecho a la igualdad salarial, el derecho a la igualdad salarial, el derecho a la igualdad salarial, el derecho a la igualdad salarial, el derecho a la igualdad salarial, el derecho a la igualdad salarial, el derecho a la igualdad salarial, el derecho a la igualdad salarial, el derecho a la igualdad salarial, el derecho a la igualdad salarial, el derecho a la protección de su salud y seguridad en el trabajo       Inovado Estado de las         Ver más       792 Nancy Sirvent Hernández principio de estabilidad en el empleo y, por ende, al derecho a la trabajo y para el caso que nos ocupa, la libertad de empresa reconocida as el artículo 38 CE . Dicho de       Ver citas en el contenido         Libro electrónico (712)       Cancelar       Ver citas en el contenido                                                                                                    | Ángel Blasco Pellicer (29)          | DERECHOS DE CONCILIACIÓN DE VIDA PERSONAL, FAMILIAR Y LABORAL VERSUS<br>FLEXIBILIDAD INTERNA EN UN CONTEXTO DE CRISIS Mª Teresa Velasco Portero<br>Profesora de Derecho del Trabajo de contro adoptito a la Universidad de Córdoba                                                | al<br>iles y manuales universitarios |
| José Francisco BLASCO         LAHOZ (28)         Juan MONTERO AROCA (28)         Ver más         Ver más         Materia         Libro electrónico (712)         Libro electrónico (101)                                                                                                    | Víctor Caba Villarejo (29)          | Acreditada contratada doctora . Institución u organismo al que pertenece : INSA -<br>ETEA . Facultad de Empresariales . Centro adscrito a la Universidad de Córdoba<br>SUMARIO : 1 . La regulación legal de los <b>derechos</b> de c                                              |                                      |
| Juan MONTERO AROCA (28)       reconocidos a los trabajadores del régimen común del Estatuto de los trabajadores, señalada que no excluyentemente, el derecho a la igualdad salarial, el derecho a la igualdad salarial, el derecho a la igualdad salarial, el derecho a la igualdad salarial, el derecho a la igualdad salarial, el derecho a la igualdad salarial, el derecho a la igualdad salarial, el derecho a la igualdad salarial, el derecho a la formación y promoción profesional, el derecho a la protección de su salud y seguridad en el trabajo       Inovado Estado de las         Wer más       792 Nancy Sirvent Hernández principio de estabilidad en el empleo y, por ende, al derecho a la trabajo. Y esta justa causa no parece que pueda ser otra más que el posible conflicto con otro derecho o libertad de empresa reconocida en el artículo 38 CE. Dicho de caso que nos ocupa, la libertad de empresa reconocida en el artículo 38 CE. Dicho de caso que nos ocupa, la libertad de empresa reconocida en el artículo 38 CE. Dicho de caso que nos ocupa, la libertad de empresa reconocida en el artículo 38 CE. Dicho de caso que nos ocupa, la libertad de empresa reconocida en el artículo 38 CE. Dicho de caso que nos ocupa, la libertad de empresa reconocida en el artículo 38 CE. Dicho de caso que nos ocupa, la libertad de empresa reconocida en el artículo 38 CE. Dicho de caso que nos ocupa, la libertad de empresa reconocida en el artículo 38 CE. Dicho de caso que nos ocupa, la dibertad constitucional, en esencia y para el caso que nos ocupa, la dibertad constitucional en el artículo 38 CE. Dicho de caso que nos ocupa, la dibertad constitucional en el artículo 38 CE. Dicho de caso que nos ocupa, la dibertad constitucional en el artículo 38 CE. Dicho de caso que nos ocupa, la dibertad constitucional en el artículo 38 CE.                                                                                                    | José Francisco BLASCO<br>LAHOZ (28) | , a realizar el acomodo debido regulando sobre mínimos . La reforma del art . 13 pone<br>en evidencia que el trabajador a distancia goza de todos aquellos <b>derechos</b>                                                                                                    | Ver citas en el contenido            |
| Ver más       al, Antonio OJEDA AVILÉS         Materia       792 Nancy Sirvent Hernández principio de estabilidad en el empleo y, por ende, al derecho al trabajo Y esta justa causa no parece que pueda ser otra más que el posible conflicto con otro derecho o libertad constitucional, en esencia y para el caso que nos ocupa, la libertad de empresa reconocida en el artículo 38 CE . Dicho de Cancelar       Ver citas en el contenido         Libro electrónico (101)       Image: Cancelar       Image: Cancelar       Ver citas en el contenido                                                                                                    | Juan MONTERO AROCA (28)             | reconocidos a los trabajadores del régimen común del Estatuto de los trabajadores ,<br>señalada que no excluyentemente , el <b>derecho</b> a la igualdad salarial , el <b>derecho</b> a<br>la formación y promoción profesional , el <b>derecho</b> a la protección de su salud y | enovado Estado de las                |
| Materia       792 Nancy Sirvent Hernández príncipio de estabilidad en el empleo y, por ende, al derecho al trabajo. Y esta justa causa no parece que pueda ser otra más que el posible conflicto con otro derecho o libertad constitucional, en esencia y para el caso que nos ocupa, la libertad de empresa reconocida en el artículo 38 CE. Dicho de       Ver citas en el contenido         Libro electrónico (101)       Cancelar       Ver citas en el contenido                                                                                                    | Ver más                             | segundad en el trabajo                                                                                                    | al, Antonio OJEDA AVILÉS             |
| Libro electrónico (712)<br>Libro electrónico (101)<br>Libro electrónico (101)<br>Cancelar<br>Libro electrónico (101)                                                                                                    | Materia                             | 792 Nancy Sirvent Hernández principio de estabilidad en el empleo y , por ende , al<br>derecho al trabajo . Y esta justa causa no parece que pueda ser otra más que el<br>posible conflicto con otro derecho o libertad constitucional , en esencia y para el                     | ocial                                |
| Libro electrónico (101)                                                                                                    | Libro electrónico (712)             | caso que nos ocupa , la libertad de empresa reconocida en el artículo 38 CE . Dicho de                                                                                                    | Ver citas en el contenido            |
| $\leftarrow  \Box$                                                                                                    | Libro electrónico (101)             | Cancelar                                                                                                    |                                      |
|                                                                                                    |                                     |                                                                                                    |                                      |

### Mis Lecturas

| A        |                                                                                                    |                                                                                                    |                                                                                                    |                                                                                                    | 11:07                   |
|----------|----------------------------------------------------------------------------------------------------|----------------------------------------------------------------------------------------------------|----------------------------------------------------------------------------------------------------|----------------------------------------------------------------------------------------------------|-------------------------|
|          | BIBLIOTECA MIS LECTURAS                                                                                                    | OFFLINE                                                                                                    | FAVORITOS                                                                                                    | PREFERENCIAS                                                                                                    | Q,                      |
| Tiene 13 | libros en mis lecturas                                                                                                    |                                                                                                    |                                                                                                    |                                                                                                    |                         |
|          | Prevenir la exclusión social<br>Mª Carmen BELLVER MORENO                                                                                                    |                                                                                                    |                                                                                                    | La cumparsita. Vida y Derecho en el ta<br>más universal 2ª ed.<br>Juan MONTERO AROCA                                                                                                    | ingo                    |
|          | Raul Bercovitz Alvarez, Manuel Jesú<br>Nieves Moralejo Imbernón, Javier Bí<br>Rafael Sánchez Aristi, Natalia Álvare<br>Piloñeta Alonso, Rafael Rojo Álvarez<br>Ramón Salelles Climent, Fernando P | OS<br>is Marín López,<br>ermúdez Sánchez,<br>vz Lata, Luis Manuel<br>-Manzaneda, José<br>eña López, Ana de la | Normality of the second second s | Diálogo Jurisprudencial en Derechos<br>Humanos<br>Eduardo Ferrer Mac-Gregor, Aida Torres Pérez, A<br>Garro Vargas, Adelina Loianno, Humberto Nogue<br>Alcalá, Maribel González Pascual, Diego Valadés,<br>García Bamírez Diego García-Saván Laurence | namari<br>ira<br>Sergio |
|          | Javier Vitoria, Marta García Fernáni<br>Acebo, Rafael Aguirre, Mercedes Na<br>Rivas Rebaque, Diego Tolsada Peris,                                                                                 | <b>ensar, crear.</b><br>dez, Isabel Gómez<br>varro, Fernando<br>Carmen Bernabé                                | MASUAL.«<br>DPECKO-m<br>TRASAJO                                                                                                    | Manual de Derecho del trabajo 3ª Ed. 2<br>Ignacio GARCÍA-PERROTE ESCARTÍN                                                                                                    | 2013                    |
|          |                                                                                                    | $\leftarrow$                                                                                                  | $\Box$                                                                                                    |                                                                                                    |                         |

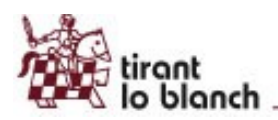

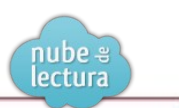

# Offline

|                         | BIBLIOTECA           | MIS LECTURAS                               | OFFLINE              | FAVORITOS                                                                                       | PREFERENCIAS                                                                   | ³5 <b>∥ ≥</b> 11:07<br>Q |
|-------------------------|----------------------|--------------------------------------------|----------------------|-------------------------------------------------------------------------------------------------|--------------------------------------------------------------------------------|--------------------------|
| Tiene <mark>2</mark> li | ibros offline. P     | uede almacenar has                         | sta 2 libros offline | -                                                                                               |                                                                                |                          |
|                         | M <sup>a</sup> Carme | r la exclusión social<br>en BELLVER MORENO |                      | in run de<br>La Campa Sit<br>Representation of the run areas<br>Representation of the run areas | La cumparsita. Vida y Derecho en<br>más universal 2ª ed.<br>Juan MONTERO AROCA | el tango                 |
|                         |                      |                                            |                      |                                                                                                 |                                                                                |                          |
|                         |                      |                                            |                      |                                                                                                 |                                                                                |                          |
|                         |                      | 10000                                      | ←                    |                                                                                                 |                                                                                |                          |

### Favoritos

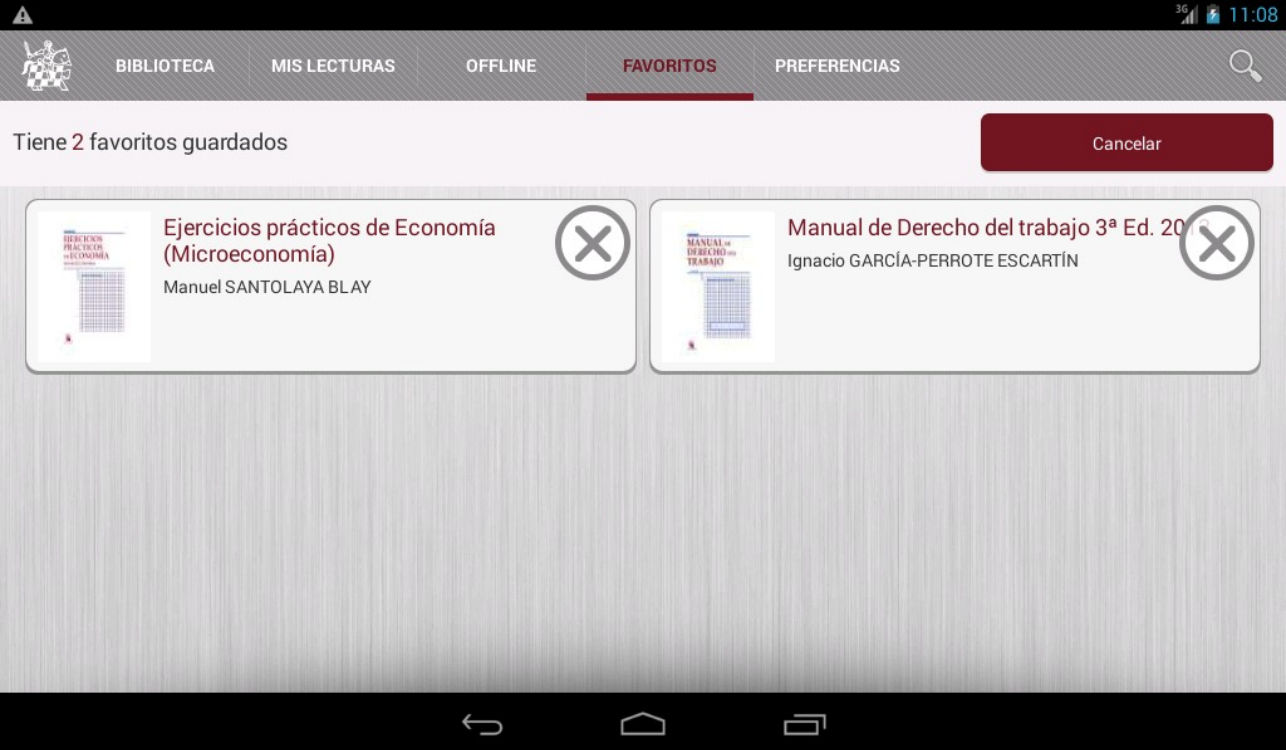